## คู่มือการใช้งานระบบติดตามการก่อหนี้/เบิกจ่าย รายจ่ายลงทุน

1.เปิดเว็บเบราเซอร์ Google Chrome 💙 ในช่อง Address Bar ให้พิมพ์

https://intranet.dopa.go.th/login แล้วกด Enter ตามภาพที่ 1

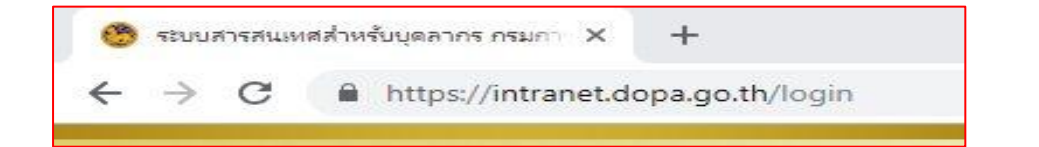

| 🐯 ระบบสารสนเทสสำหรับบุลลากร กรมกา 🗙 🕂                                              |                                                                                                    |    |   |   |            | -           |
|------------------------------------------------------------------------------------|----------------------------------------------------------------------------------------------------|----|---|---|------------|-------------|
| $\leftrightarrow$ $\rightarrow$ $C$ $\triangleq$ https://intranet.dopa.go.th/login |                                                                                                    | 07 | ☆ | ٢ | font       | 0           |
|                                                                                    | DOPA INTRANET PORTAL<br>SEUURISRUIDARIHŠUUDAINS DSUDISUDASOJ                                                                                                    |    |   |   |            |             |
|                                                                                    | เลขประจำตัวประชาชน 13 หลัก<br>กลุกกลพรด                                                                                                    |    |   |   |            |             |
|                                                                                    | วัน/เดือน/ปี เกิด ( DDMMYYYY ) หรือ รหัสห่าน<br>                                                                                                    |    |   |   |            |             |
|                                                                                    | เข้าสู่ระบบ                                                                                                    |    |   |   |            |             |
|                                                                                    | สมัครสมาชิก   ลืมรหัสผ่าน   ติดตามสถานะการสมัครอินกราเน็ต                                                                                                    |    |   |   |            |             |
| н                                                                                  | มายเหตุเพิ่มเติม 🗸                                                                                                    |    |   |   |            |             |
|                                                                                    | ารบการปกครองขอเปลี่ยนแปลงวิธีการเข้าใช้งานระบบงานกายในใหม่ โดยก่อมคลิกระบบงานภายใน จะต้อง<br>.og in ผ่าน ระบบ Intranet ของกรมก่อนกุลกรั้งเพื่อชิ้มชับว่าเป็นบุคคลที่ปฏิบัติ งานภายใน ปก.                    |    |   |   |            |             |
| •                                                                                  | รื่อผู้ใช้งานคือ เลขประจำตัวประชาชน 13 หลัก รหัสผ่านคือ วันเดือนปีเกิด(ววดดปปปป เช่น 31032521)                                                                                                    |    |   |   |            |             |
|                                                                                    | ฉพาะปำราชการและพนักงานราชการเก่านั้น กรณ์ลูกจ้าง พนักงานราชการ และป่าราชการ หากไม่มีรหัสให้<br>งันแบนจร์มลงกะเบียน โดย <mark>ชื่อไทฟ//ID21ci</mark> ได้ที่นี" มายังหมายเลย Fax, 022821047 <u>ต่อ 031710</u> |    |   |   | l<br>tScri | )<br>eensti |

ภาพที่ 1

2.จากนั้นกรอก Username : เลขประจำตัวประชาชน 13 หลัก Password : วันเดือนปีเกิดหรือรหัสที่ท่านตั้งไว้ แล้วกดเข้าสู่ระบบตามภาพที่ 2

| DOPA INTRANET PORTAL<br>ระบบสารสนเทศสำหรับบุคลากร กรมการปกครอม           |             |
|--------------------------------------------------------------------------|-------------|
| Username<br>เลยเร็ะถ้าถ้าเร็ะขายเปล่า หลัง                               |             |
| XXXXXXXXXXX                                                              | Password    |
| อัน/เดือน/มี เอิด ( DDMMYYYY ) หรือ รหัสห่วน<br>เช่น 08052535            |             |
| เข้าสู่ระบบ<br>สมัครสมาชิก   ลืมรหัสผ่าน   ติดตามสถานะการสมัครอินทราเน็ต |             |
| หมายเหตุเพิ่มเติม<br>je                                                  | Screenstiet |

ภาพที่ 2

3.เมื่อท่านเข้าสู่ระบบได้แล้ว เลื่อนลงมาตรงแบนเนอร์ จากนั้นเลือกที่ แบนเนอร์ระบบติดตามงบลงทุน วช. (Investment) ตามภาพที่ 3

| แบนเนอร์                                      |                                       |                              |                                         |
|-----------------------------------------------|---------------------------------------|------------------------------|-----------------------------------------|
|                                               | Sายงานผล<br>ศูนย์ดำรงธรรม<br>click    | Sายงานผล<br>ศปก.ปก.   click  | Sายงานผล<br>การปฏิบัติราชการ<br>click   |
| ตรวาสอบ<br>ประวัติบุคลากร มินเดือน<br>click   | Sะบบติดตาม<br>ช่อสั่งการ ปก.<br>click | S=UUUS=du<br>Web Conference  | DOPA TV<br>VD0 Streaming<br>click       |
| לא DPIS<br>מואצֿטואזאנעזא<br>click            | รวมข่าว ปก.<br>ราก นสพ.<br>click      | มีกอบรม<br>Training<br>Click | Team viewer v.6<br>สำหรับอำเภอ<br>click |
| หมู่บ้านละสองแสน<br>(โทยนิยมยั่งยืน)<br>click | E - Learning<br>Investigation         | แผนพัฒนาอำเภอ 4 ปี<br>click  | <b>SEUUROGINAURAMM(20.)</b><br>Click    |
| สลิปเงินเดือน<br>กองคลัง<br>click             | E-MAIL<br>nsumsunnsov                 |                              |                                         |

ภาพที่ 3

## 4.หน้าระบบติดตามการก่อหนี้/เบิกจ่าย รายจ่ายลงทุน ตามภาพที่ 4

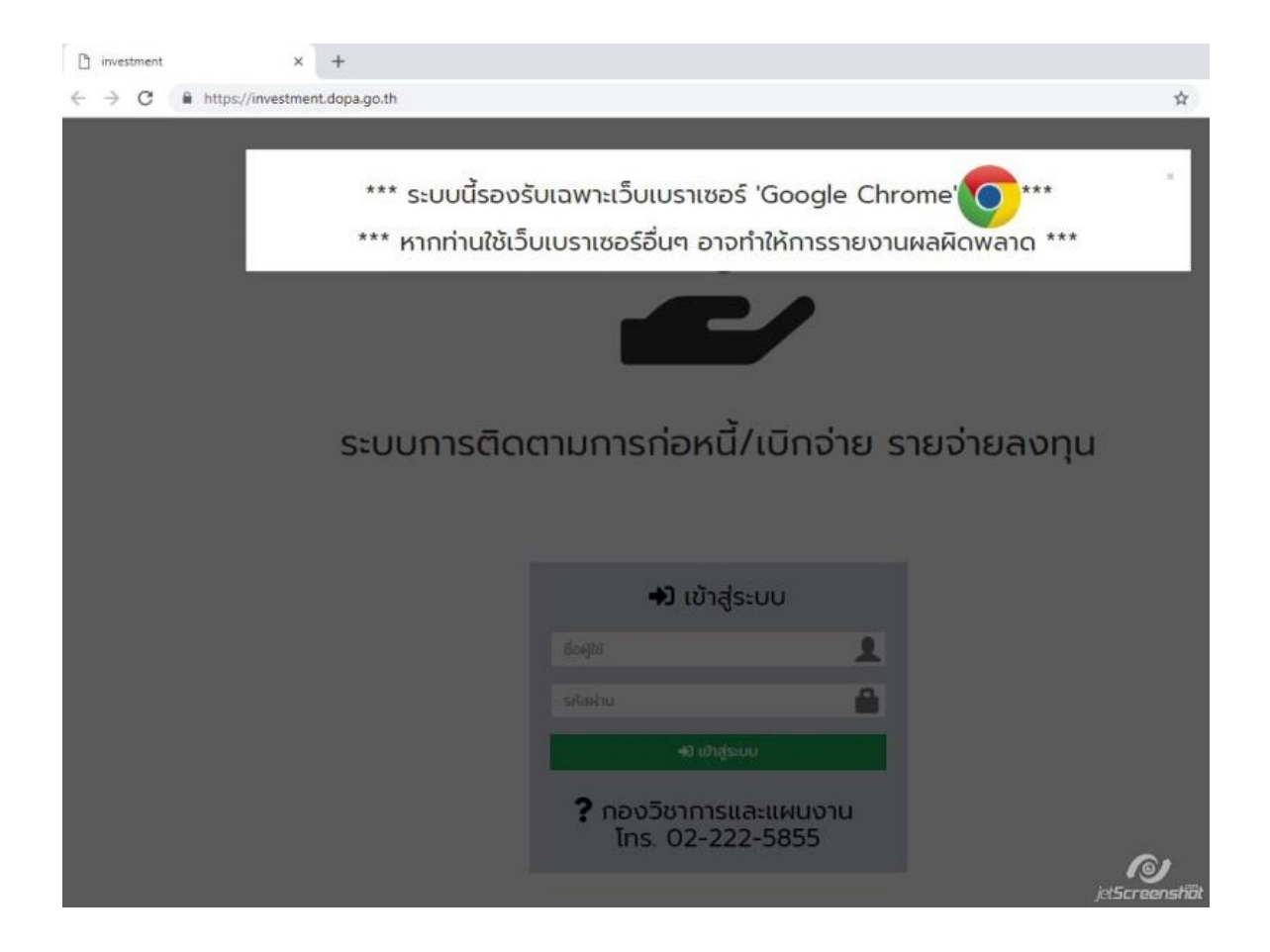

ภาพที่ 4